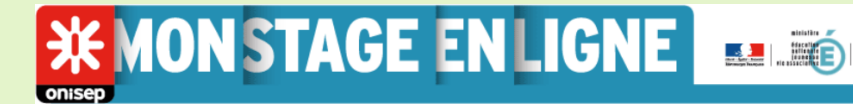

## **GUIDE ENTREPRISES**

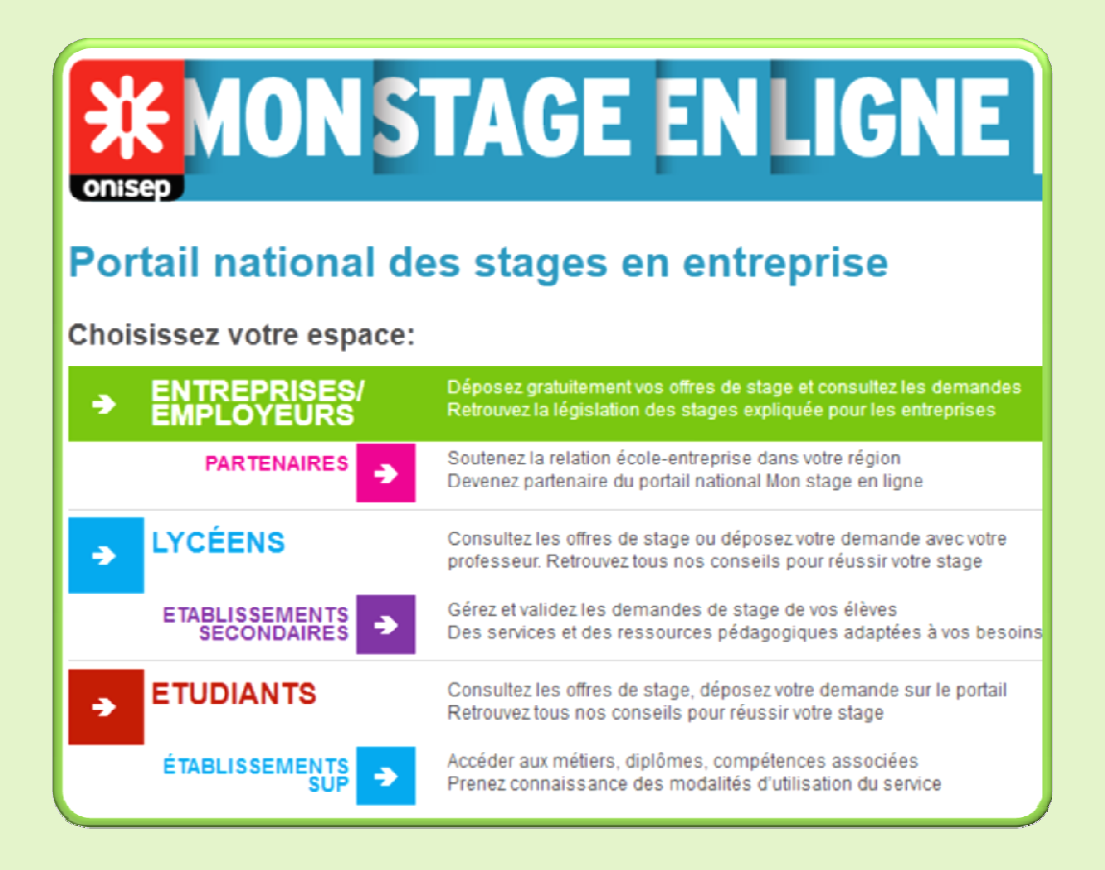

# www.monstageenligne.fr

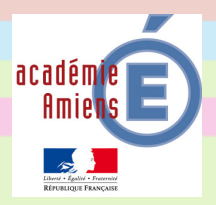

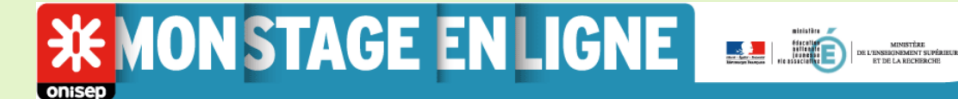

S'inscrire

| Prénom * |  |
|----------|--|
| Nom *    |  |

Pour créer des fiches entreprises et déposer des offres de stage, vous devez créer un compte. Il vous faut pour cela donner un nom, prénom, email, identifiant et mot de passe.

## La fiche entreprise

Créez autant de fiches "entreprise" que nécessaire, pouvant correspondre à différents services, sites, succursales de votre entreprise.

| Raison sociale *                                                                                                    |     |  |                                                                                                    |
|----------------------------------------------------------------------------------------------------|-----|--|----------------------------------------------------------------------------------------------------|
|                                                                                                    |     |  |                                                                                                    |
|                                                                                                    |     |  | Présentez au mieux vo                                                                                                    |
|                                                                                                    |     |  | entreprise.                                                                                                    |
| Présentation                                                                                                    |     |  |                                                                                                    |
|                                                                                                    |     |  | Ces renseignements n                                                                                                    |
|                                                                                                    |     |  | seront accessibles qui                                                                                                    |
|                                                                                                    |     |  |                                                                                                    |
| Métiers de l'entreprise                                                                                                    |     |  | concernées                                                                                                    |
|                                                                                                    |     |  | concernees.                                                                                                    |
|                                                                                                    |     |  | En cas de difficultés                                                                                                    |
|                                                                                                    |     |  | contactez le référent s                                                                                                    |
|                                                                                                    |     |  |                                                                                                    |
| Site Internet                                                                                                    |     |  | demique.                                                                                                    |
|                                                                                                    |     |  |                                                                                                    |
|                                                                                                    |     |  |                                                                                                    |
| Taille de votre entreprise                                                                                                    |     |  |                                                                                                    |
| Taille de votre entreprise                                                                                                    |     |  |                                                                                                    |
| Taille de votre entreprise                                                                                                    |     |  |                                                                                                    |
| Taille de votre entreprise<br>0-9 ▼                                                                                              |     |  |                                                                                                    |
| Taille de votre entreprise                                                                                                    |     |  |                                                                                                    |
| Taille de votre entreprise                                                                                                    |     |  |                                                                                                    |
| Taille de votre entreprise                                                                                                    |     |  |                                                                                                    |
| Taille de votre entreprise                                                                                                    |     |  |                                                                                                    |
| Taille de votre entreprise                                                                                                    |     |  | Pour chacune de vos                                                                                                    |
| Taille de votre entreprise   0-3   S   CONTRCT   Nom du dirigeant *   E-mail   mselentreprise@gmail.com                          |     |  | Pour chacune de vos<br>entreprises vous indiq                                                                                                   |
| Taille de votre entreprise                                                                                                    | Fax |  | Pour chacune de vos<br>entreprises vous indiq<br>les coordonnées d'un                                                                           |
| Telephone                                                                                                    | Fax |  | Pour chacune de vos<br>entreprises vous indiq<br>les coordonnées d'un<br>contact (gérant, respo                                                 |
| Taille de votre entreprise   0-9   Image: CONTACT   Nom du dirigeant *   E-mail   mselentreprise@gmail.com   Téléphone   Adresse | Fax |  | Pour chacune de vos<br>entreprises vous indiq<br>les coordonnées d'un<br>contact (gérant, respo<br>sable de secteur,).                          |
| Taille de votre entreprise                                                                                                    | Fax |  | Pour chacune de vos<br>entreprises vous indiq<br>les coordonnées d'un<br>contact (gérant, respo<br>sable de secteur,).                          |
| Taille de votre entreprise                                                                                                    | Fax |  | Pour chacune de vos<br>entreprises vous indiq<br>les coordonnées d'un<br>contact (gérant, respo<br>sable de secteur,).<br>Ce contact apparaitra |

**X MON STAGE ENLIGNE** 

| (          | Gérer son compte                                   |                                |                              |  |  |  |
|------------|----------------------------------------------------|--------------------------------|------------------------------|--|--|--|
| ➔ Votre e: | space privé                                        |                                |                              |  |  |  |
| 🎲 Accueil  | 😑 Mes entreprises                                  | 🐚 Voir mes offres              | Demandes favorites           |  |  |  |
|            |                                                    |                                | Mon compte 😢 Déconnexion     |  |  |  |
|            | - Gérer ses er<br>- Gérer ses of<br>- Gérer les de | ntreprises<br>fres.<br>mandes. | - Modifier son mot de passe. |  |  |  |

## Déposer une offre

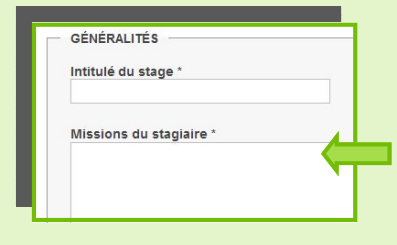

#### DATES Date de début du stage Vous pouvez vous adapter au stagiaire ? Merci de nou Début Fin ..... ② Date au format jl/mm/aaaa 0 Mars 2012 Durée du stage \* LMMJVSD Indifférent 💌 12 13 14 15 16 17 18 19 20 21 22 23 24 25 RESTRICTION DE LA DIFFU 26 27 28 29 30 31 Vous pouvez restreindre mais que par les professeurs authentifiés des départements e Liste des départements pour lesquels vous voulez réserve Aube -(?) Cliquez dans la liste pour ajouter un ou plusieurs départements

Le dépôt d'une offre se fait en plusieurs étapes. Même publié, vous pouvez modifier une offre de stage à tout moment.

### Etape 1 : Le stage.

Indiquez les missions, lieu et domaines du stage.

Les renseignements du champ "Missions du stagiaire" seront visibles par tous. Si vous y indiquez vos coordonnées, vous donnez au stagiaire la possibilité de vous contacter directement sans en référer à ses professeurs.

#### Dates et durée :

Vous avez un impératif de date ? Indiquez la date de début de stage et sa durée. Vous n'avez pas d'impératif ? Donnez une date

de début et une date de fin durant laquelle peut se dérouler le stage.

#### **Restrictions :**

Vous pouvez restreindre vos offres à un/des départements et à un/des établissements. Si vous restreignez votre offre, <u>seules les équipes pédagogiques concernées</u> auront accès à votre offre. onisep

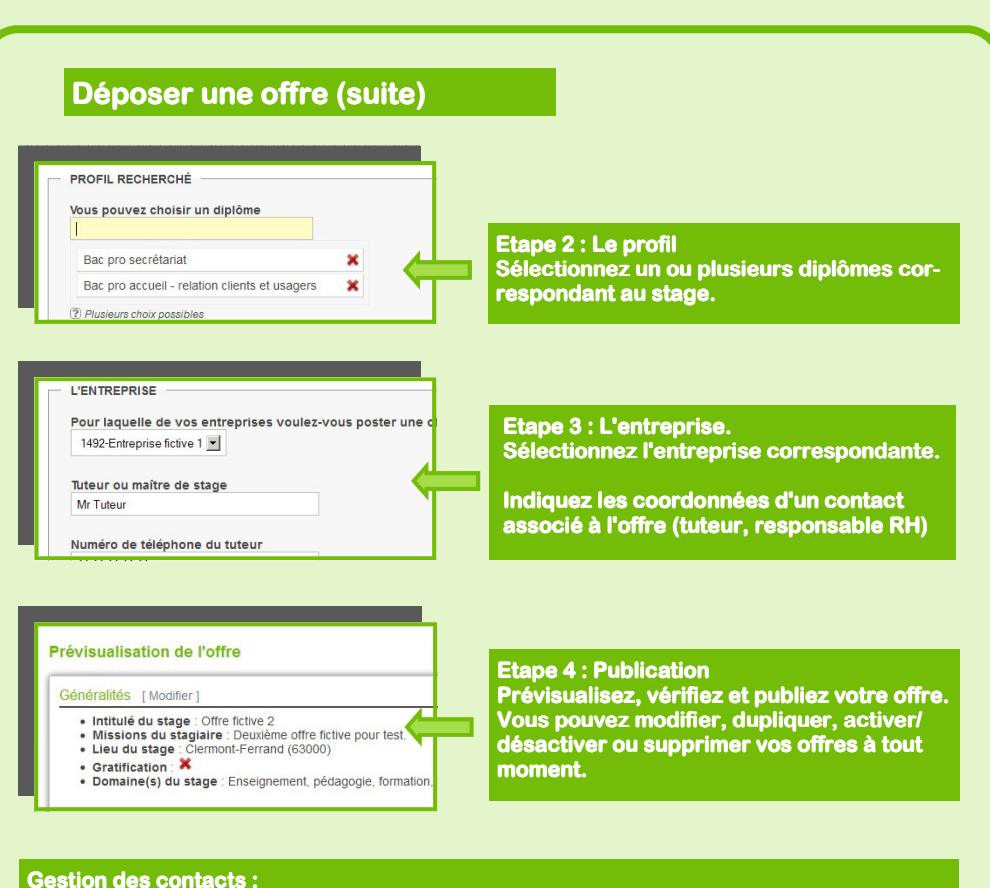

<u>Coordonnées du compte</u> : accessible uniquement par le référent académique (hormis le mot de passe) <u>Contacts entreprises</u> : Accessibles aux équipes pédagogiques concernées dans les fiches entreprise.

Contacts offres : Accessibles aux équipes pédagogiques concernées dans les fiches offres de stage.

## Pours tous renseignements complémentaires

Délégation Académique aux Enseignements Techniques Guillaume SUSPENE - Référent académique 20, boulevard d'Alsace Lorraine 80063 AMIENS CEDEX 9 Tel : 03 22 82 39 12 Mail : monstageenligne@ac-amiens.fr